# 🗩 WAC38X/MSG系列系列产品网关式部署无线开局配置案例 (WEB版)

wlan接入 樊凡 2019-09-23 发表

# 组网及说明

### 配置需求或说明

#### 1.1 适用产品系列

本手册适用于如下产品: V7 WX系列无线控制器产品,包含:WX2500H系列、WX3000H系 列、WX3500H系列、WX5500E(V7)系列、WX5500H系列、AC插卡(V7)系列。其中,WX2500H-F系 列不支持license激活。 设备默认WAN口无地址,LAN口地址是192.168.0.100。 **1.2 配置需求及实现的效果** 本案例实现WX系列AC开局配置。包括license激活、AP二层注册以及配置无线加密,同时使用WX系

列AC作为Dhcp服务器, 给下联的AP和无线客户端分配192.168.0.0/24的地址。 当AP的管理地址与AC的LAN口地址在同一个网段时,我们称之为二层注册。

需要使用网线将PC和其中一个LAN口互联,PC配置同网段地址后,使用设备默认地址登录设备管理页面。

**2** <sub>组网图</sub>

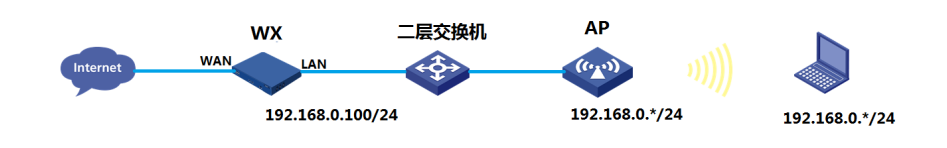

### 配置步骤

### 1 配置步骤

#### 1.1 登录设备

#设备默认的管理地址为192.168.0.100/24。需要手动给电脑配置地址,将电脑直连设备LAN口。方法 参考如下:将电脑设置为192.168.0.2/24地址后连接设备LAN口登录设备。IP地址配置方法:点击右下 角电脑图标 >选择"打开网络和共享中心"。

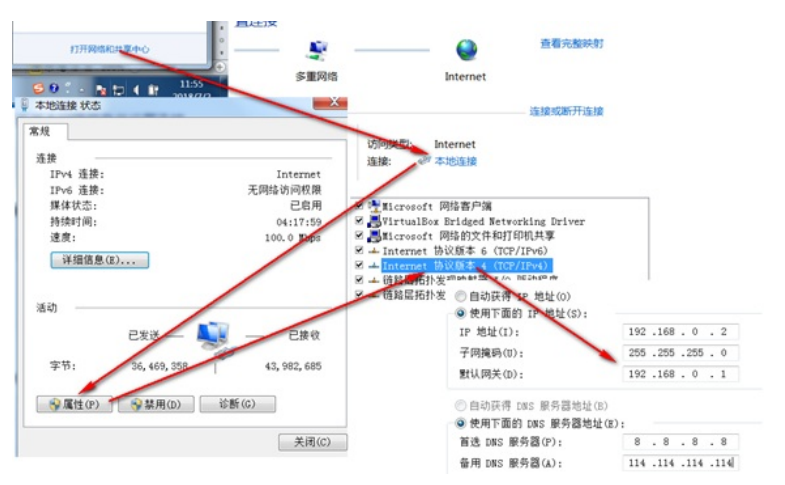

#打开浏览器后登录设备, 输入: "https://192.168.0.100"设备默认的登录用户名和密码都是"admin"。

| 🔿 🎯 https://192.168.0.100/web/frame/login.html?ssl 🔎 - C | 遵 登录 | × |
|----------------------------------------------------------|------|---|
| HBC Make it matter.                                      |      |   |

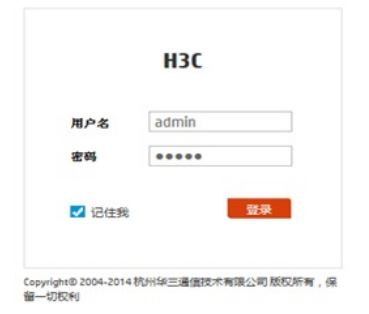

#首次登入会出现如下提示,要求输入国家码。需要配置国家码为CN,如选择其他区域可能会造成部 分功能无法使用。

|      | 🚺 请选择区域码 | 5  |
|------|----------|----|
|      |          |    |
| 区域码: | CN 中国    | -  |
|      |          | 确定 |

### 1.2 License首次激活

#在"系统">"系统">"license管理">"获取DID"中下载设备信息文件

| 操作        | ĺ   | 系统>系统>License管理>获取DID         |                     |
|-----------|-----|-------------------------------|---------------------|
| 概览        |     | License配置 获取DID License和特性 压缩 |                     |
| 网络配置      | >   | 位置 Sint1                      |                     |
| 网络安全      | >   | 设备5N 210235A1JNB16A00         | 10058               |
| 系统        | •   | DID cfa0:/license/21023       | 5A1JNB16A000058.did |
| 事件日志      |     | 1935E010                      |                     |
| 资源        |     |                               |                     |
| 文件管理      |     |                               |                     |
| License管理 |     |                               |                     |
| 管理员       |     |                               |                     |
| 管理        |     |                               |                     |
| IД        | , - |                               |                     |
|           |     |                               | <b>末68</b> 网络       |

#访问H3C公司中文网站 www.h3c.com.cn,依次点击"产品支持与服务">"授权业务">"License首次激活申请",选择如图所示"产品分类"中选择"无线\_H3C WLAN AC V7"。为保证兼容性,推荐使用IE浏览器。

| i页 ,产品支持与服                                 | 8、政策动态,授权业务 ·                                                           | License首次激活申证                  |
|--------------------------------------------|-------------------------------------------------------------------------|--------------------------------|
| License首次                                  | 激活申请                                                                    | 授权业务                           |
| License首次激素<br>委时从未注意激活过H<br>等,请选择"License | CRYH的设备进行规定中语,消息终虑到过最的产品分类;如果更对已过是激发H3CRY的设备进行规模扩布,设置扩展,则和由长<br>"常激发中说" | License首次激活申请<br>License扩容激活申请 |
| 请选择产品分类:<br>产品分类:                          | EBLH3C WLAN AC V7                                                       | License批量激活申请                  |
| 機模慎重:<br>接权弱:                              | = 385k                                                                  | 设备授权迁移申请                       |
| <b>収容信息:</b><br>1000日年5/N-                 | -                                                                       | 设备授权卸载申请                       |

#根据页面提示上传主机信息,填写对应设备的授权码及用户信息后,点击获取激活码。

| LICENSE日/八成/百甲唱 | L | icense | 首次激活申请 |  |
|-----------------|---|--------|--------|--|
|-----------------|---|--------|--------|--|

| 等,请选择"License扩存    | 容游活申请"               |      |    |    |   |  |
|--------------------|----------------------|------|----|----|---|--|
| 违择产品分类:            |                      |      |    |    |   |  |
| "品分类:              | 无线_H3C WLAN AC V7    |      | ~  |    |   |  |
| 段权信息:<br>受权码:      |                      | - 清除 |    |    |   |  |
| 2备信息:<br>H3C设备S/N: | 210235A1JNB16A000056 | -    |    |    |   |  |
| 2备信息文件:            | 210235A1JNB16A000056 |      | 浏览 | 上传 | - |  |
| 目户信息:              |                      |      |    |    |   |  |
| 融终客户单位名称:          | H3C                  | -    |    |    |   |  |
| 目请单位名称:            | H3C                  | -    |    |    |   |  |
| 时请联系人姓名:           | H3C                  | -    |    |    |   |  |
| 时请联系人电话:           | 400-810-0504         | -    |    |    |   |  |
| l请联系人E-mail:       |                      | -    |    |    |   |  |
| 由请联系人邮编:           |                      |      |    |    |   |  |
| h请联系人地址:           |                      |      |    |    |   |  |
| <b>同</b> 夕称:       |                      |      |    |    |   |  |

#点击操作成功页面的"激活文件"下载或者到相应登记的联系人邮箱下载设备激活文件。

| 操作成功 |                                                                                          |
|------|------------------------------------------------------------------------------------------|
|      | 董作成功 以下是空約後支付: [210235414M013C0000032015070715461402259.ak] 流正置保存、后続が言、设备更執承継/P操作可能会同次用到 |
|      | 返回授权教活申请界面                                                                               |

#在AC的web界面"系统">"系统">"license管理">"license配置"中点击"添加"按钮浏览上传ak文件,点击"确定"后开始安装激活license文件。

提示:在web菜单不支持激活license文件的情况下,需要通过命令行方式激活,具体方法参考无线轻松配置案例《2.5 无线License》

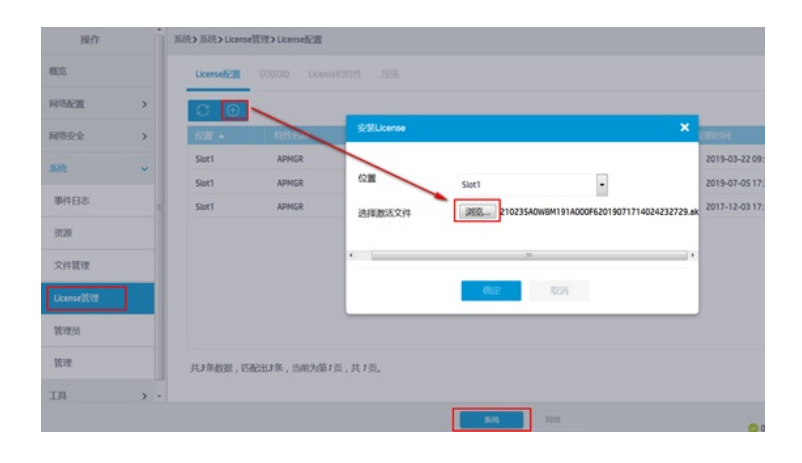

| 操作      |     | Sile > Sile > Licens | eliter > Licenseliciti |               |                    |
|---------|-----|----------------------|------------------------|---------------|--------------------|
|         |     | Licenseticitt        |                        |               |                    |
| NO SALE | >   | C ⊕                  |                        |               | 20                 |
| 网络安全    | >   | 6211 <b>-</b>        |                        | stitticense 🗙 | 2900100            |
| 15.10   |     | Slot1                | APMGR                  |               | 2019-03-22 09:54:0 |
|         |     | Slot1                | APMGR                  | ·清积纳          | 2019-07-05 17:39:4 |
| 事件日志    |     | Slot1                | APMGR                  | * TA          | 2017-12-03 17:18:3 |
| 被調      |     |                      |                        | 5. HUSPMANT   |                    |
| 文件管理    |     |                      |                        | e (           | 2                  |
| License |     |                      |                        | 452 524       |                    |
| 能理员     |     |                      |                        |               |                    |
| 1011    |     | 共才所数据,四              | <b>张</b> 田J东,出州为第7     |               |                    |
| хл      | > • |                      |                        |               |                    |
|         |     |                      |                        | 204 202       | 无<br>〇 0%          |

#激活完成后可看到license状态为"in use",有效期时间等。

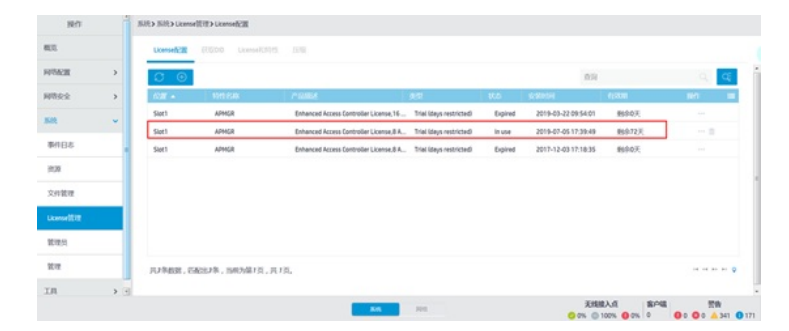

### 1.3 配置DHCP服务, 给AP和无线客户端分配地址

#在"系统">"网络配置">"服务">"DHCP/DNS">"DHCP"中开启DHCP服务器。

| 操作        | Â            | 系统>网络配置>服务>DHCP/DNS>DHCP                                                  |
|-----------|--------------|---------------------------------------------------------------------------|
| 概范        |              | DHCP DHCP Snooping IPv4 DNS B)((DNS IPv6 DNS                              |
| 网络配置      | - <b>-</b> • | рнср                                                                      |
| 漫游        |              | DHCP(Dynamic Host Configuration Protocol,动志主机配置协议)用未为网络设备动志地分配P地址等网络配置参数。 |
| <b>接口</b> |              | ELFECHCP                                                                  |
| VLAN      |              |                                                                           |
| 路由        |              |                                                                           |
| 服务        | ~            |                                                                           |
| IP服务      | _ 1          | · · · · · · · · · · · · · · · · · · ·                                     |
| DHCP/DNS  |              |                                                                           |

#点击"地址池"添加地址池。

| 先>网络配置>服务>DHO           | CP/DNS > DHCP                 |                   |          |    |
|-------------------------|-------------------------------|-------------------|----------|----|
| DHCP DHCP Snoopi        | ing IPv4 DNS 动态DNS IP         | v6 DNS            |          |    |
| DHCP                    |                               | 服务                | 地址:8 中里  | 00 |
| DHCP ( Dynamic Host Con | figuration Protocol , 动态主机配置协 | 议)用来为网络设备动态地分配P地址 | 等网络配置参数。 |    |
| 重词                      |                               |                   |          |    |
| 銀口                      | DHCP服务                        | 中建服务器             |          | •  |
| GE1/0/4                 | DHCP服务器                       | ~                 |          |    |
| GE1/0/5                 | DHCP服务器                       | ~                 |          |    |
| CE1/0/6                 | DUC08757.58                   |                   |          |    |

~

DHCP服务器

#地址池名称选择"1"。

Vlan1

~

|              |   | * <b>X510</b> 2 | tibite - |  |
|--------------|---|-----------------|----------|--|
| 地址分配 地址池选项   |   |                 |          |  |
| 添加DHCP服务器地址池 |   |                 |          |  |
| 地址池名称 *      | 1 |                 | (1-63字符) |  |
|              |   |                 |          |  |

#创建用于下发的网段地址,这个地址一定要和LAN口IP地址在同一网段。

| 1          |             | ٠ | 删除          | 添加地址池 | I         |
|------------|-------------|---|-------------|-------|-----------|
| 地址分配地址地选项  | 已分配地址       |   |             |       |           |
| 动态分配的地址段 📍 | 192.168.0.0 | 1 | 255.255.255 | i.0   | (地址/掩码) 📍 |
|            |             |   |             |       |           |

#点击地址池选项菜单,在地址池中添加网关信息或者DNS信息,输入完成后一定要点击"+"符号添加

| 1         |       |            |     | ٣    | 删除         | 添加  | 地址也      |
|-----------|-------|------------|-----|------|------------|-----|----------|
| 地址分配      | 地址也选项 | 已分配地址      |     |      |            |     |          |
| 租约有效期限    |       | ◎ 无限制      |     |      |            |     |          |
|           |       | ۰ 1        | 天 0 | 1/18 | <b>0</b> 년 | 分 0 | 币        |
| 域名后缀 📍    |       |            |     |      |            |     |          |
| 网关        |       | 192.168.0. | 100 |      |            |     | <b>(</b> |
| DNS 服务器 📍 |       | 192.168.0. | 100 |      |            |     |          |

G

#### 1.4 开启DNS代理

#点击"系统">"网络配置">"服务">"DHCP/DNS">"IPv4 DNS">"高级配置"

| 原统> 网络配置> 服务 > DHCP/DNS > IPv4 DNS                                              |                       |
|---------------------------------------------------------------------------------|-----------------------|
| DHOP DHOP Seconding Py4DHS 10/6DHS 1946DHS                                      |                       |
| DNS<br>DNS(Domain Name System ,M名SNR )因一构用于TCN中的印刷的行的分析ICEX的作,通行M名合为中的M22用的MAR, | BARE CHARACE BACAGE 🔘 |
| DNS代理 📍                                                                         |                       |
| DNS代理                                                                           | ×                     |
| #DNS代理打开后为:                                                                     |                       |

DNS代理 🣍 DNS代理 开

### 1.5 开启AP自动注册

#在"网络">"无线配置">"AP管理">"AP全局配置"中将自动AP与自动固化开启(默认都是关闭的,显示 蓝底白字的"开",是开启状态)。

| 操作    | î   | 全部网络>无线配置>AP管理>AP全局配置       |          |
|-------|-----|-----------------------------|----------|
| 概范    |     | AP AP培 AP生育配置 APS的配置 AP培务配置 |          |
| 快速配置  | >   |                             |          |
| 监控    | >   | 基础配置                        |          |
|       | - 1 | 区域码                         | 中国(CN)   |
| 无线配置  | ×   | 区域码验定                       | ×        |
| 无线网络  | - 1 |                             |          |
| AP管理  |     | AP版本升级                      | <b>#</b> |
| 无线QoS |     | 自动AP                        | <b>#</b> |
| 无线安全  |     | 自动圈化                        | π        |

#首次注册可能等待15分钟左右,在"网络">"无线配置">"AP管理">"AP"中查看AP是否上线成功。AP如 果已经上线会在状态中显示为在线状态。

#在"网络">"无线配置">"AP管理"">"AP组"新增AP分组。

| 操作           |   | 全部网络>无线配置>AP管理>AP组    |                                               |                               |
|--------------|---|-----------------------|-----------------------------------------------|-------------------------------|
| 概范           |   | AP 【AP信】 AP全局配置 AP预配置 | APRENDE                                       |                               |
| 快速配置         | > | 0                     | 查询                                            | Q. <b>Q</b>                   |
| <u>1510</u>  | > | ■ AP组合称 ▲             | APIXE                                         | 最作 篇                          |
| 于纯矿物         |   | 0 1                   | 1                                             |                               |
| PERCENTER    |   | 10                    | 0                                             | 2 … 📾                         |
| 无线网络         |   | 📄 apzu                | 0                                             | 図 … 首                         |
| AP管理         |   | efault-group          | 10                                            | ⊠ …                           |
| 无线Q05        |   |                       |                                               |                               |
| 无线安全         |   | 共4条数据,匹配出4条,已选中0条,当前为 | 第1页,共1页。                                      | 14 44 95 91 ♀                 |
| <b>电化动物计</b> |   |                       |                                               |                               |
|              |   | 斯统                    | 天城接入点 (20% (20% (20% (20% (20% (20% (20% (20% | 客户端 警告<br>0% 0 0 0 2 ▲ 42 0 5 |

#在AP组基础配置中新增AP分组"分组",选择组网中的AP型号,并在右下角开启该类型AP射频口。 如果不配置分组, ap默认属于default-group组。

| -181-0-101 · | fenzu      |     | (1-31字符)      | 请求报文量传         | 重传间隔        |      |                   |
|--------------|------------|-----|---------------|----------------|-------------|------|-------------------|
| 10.55        | 继承         | × • |               |                | 5           |      | 段(3-8,缺能为5)       |
| 29<br>29     | WA2620-AGN | × • |               |                | 重传次数        |      |                   |
|              | WA2620-AGN | 1 0 |               |                | 3           |      | (2-5,能能为3)        |
| 连接优先级 📍      | 4          |     | (0.7 3598754) | Radio統计信息上接间隔  | 50          |      | 杉(0-240,統約5550)   |
| PWAP是遵保活     |            |     |               | AC备份           | 餐份AC IPv4地址 | Ł    |                   |
|              | 10         |     | 彩(5-80,缺能为10) |                | 0.0.0.0     |      | ( 990 : 1.1.1.1 ) |
|              |            |     |               |                | 备份ACIPv6地站  | £    |                   |
|              |            |     |               |                | =           |      | ( 900:1:1:1:1)    |
|              |            |     |               | CAPWAPIEE進加速 📍 | ◎开館         | ● 外田 |                   |
|              |            |     |               | AP版本升级 📍       | ◎开窓         | ◎ 羌闭 | ● 继承(开启)          |
|              |            |     |               | 射顶状态           | APERTS      |      |                   |

# 1.6 配置无线加密

#选择"网络">"无线配置">"无线网络"中新增无线服务。设置无线SSID名称为"test",认证类型选择静态 PSK认证。并开启服务模板。

| 全部网络>快速配置>新增无线         | 服务>新增无       | 线服务   |                |         |              |          |              |
|------------------------|--------------|-------|----------------|---------|--------------|----------|--------------|
| 新增无线服务                 |              |       |                |         |              |          |              |
|                        |              |       |                |         |              |          |              |
| 基础设置                   |              |       |                |         | 安全认证         |          |              |
| 服务模板名称 *               | 1            |       | (1-63字符)       |         | 认证模式         | 〇不认证     |              |
| SSID *                 | Int          |       | (1.234/07.)    |         |              | 0 802.1X | 从证           |
|                        | test         | 1000  | (1-32-949)     |         |              | MACHE    | EWE          |
| 服务模板状态                 | ●开启 ○        | 关闭    |                |         |              | Portali  | UE           |
| 5211VLAN               |              |       | (1-4094,缺销     | 为1)     | 认证位置         | Local A  |              |
| 隐藏SSID 📍               | ○开启 ●        | 关团    |                |         | の会議す         | OWPA C   |              |
| 转发类型                   | ●集中式制        | 波     |                |         | PCKRHE       | Passohr  | ase D Rawkey |
|                        | 〇本地转发        | 2     |                |         | ( Shine it ) |          |              |
| 1                      | □策略转因        | t     |                |         |              | 1234567  | 8            |
| ✔确定并进入高级设置             | <b>√</b> 8   | 定     |                |         |              |          |              |
| #洗择修改无线                | 服条.          |       |                |         |              |          |              |
|                        | 5000         |       |                |         |              |          |              |
| 无线网络                   |              |       |                |         |              |          |              |
|                        |              |       |                |         |              |          | _            |
| $\mathcal{C}$ $\oplus$ |              |       |                | 查询      |              |          | Q Q          |
| □ 无线服务名                | SSI          | 无线服…  | 转发类型           | 认证模式    | 加密套件         | 缺省VL     | 操作 🔳         |
| □ 1                    | test         | •     | 集中式转发          | 静态PSK密钥 | TKIP & CCMP  | 1        | ··· 🗹 🛅      |
| #绑定无线AP                |              |       |                |         |              |          |              |
|                        |              |       |                |         |              |          |              |
| 全部网络〉无线配置              | <b>≝</b> ≻无线 | 网络〉无线 | <b>网络〉</b> 高级设 | 置(1)    |              |          |              |
|                        |              |       |                |         |              |          |              |
| WLAN 链                 | 路层认证         | E 授权  | 入侵检测           | 密钥管理    | 绑定           |          |              |
|                        |              |       |                |         |              |          |              |
| 服冬樽垢鄉今瓜                | 0 待进         | TA    |                | 1       | 口选顶          |          |              |
| BD 75 TRAX SPIZEAR     | 10,23        | 144   |                |         | Cheered      |          |              |
|                        | 筛进           | 2     |                |         | 筛选           |          |              |
|                        |              |       |                |         |              |          |              |
|                        |              |       | **             |         |              | ++       |              |
|                        |              |       |                |         | 487a-da32.7  | lea0     |              |
|                        |              |       |                |         | 4070-0032-2  |          |              |
|                        |              |       |                | -       |              |          |              |

1.7 保存配置

#点击右上角的"admin">"保存"

|      |    | admin | ] |
|------|----|-------|---|
| 语言   | 中文 | *     |   |
| 保存   |    |       | ٢ |
| 退出登录 | _  |       |   |
| 修改口令 |    |       |   |
| 网站地图 |    |       |   |
| 扫我关注 |    |       |   |
|      |    |       |   |

| 操作   |   | 系统>系统>管理>配置文件        |
|------|---|----------------------|
| 概览   |   | 系统设置 配置文件 软件更新 面启 关于 |
| 网络配置 | > |                      |
| 网络安全 | > |                      |
| 系统   | ~ | 查看当時配置               |
| 事件日志 |   | 恢复出厂配置               |
| 资源   |   |                      |
| 管理员  |   |                      |
| 管理   |   |                      |
| 耳具   | > |                      |
|      |   |                      |
|      |   |                      |
|      |   | <b></b>              |

### 1.8 上网配置

#当AC直接接外网带宽时,还需要在AC上配置上网步骤,根据不同的上网的方式,配置不同,具体方法参考:无线轻松案例集中《2.1上网配置》中2.1.

配置关键点